## **HOW TO PAY FEE**

Open the Website: https://www.apsdigicamps.com Then click on LOGIN

Then click on **STUDENT**, in the place of **USER NAME** type your **ADMISSION NUMBER** 

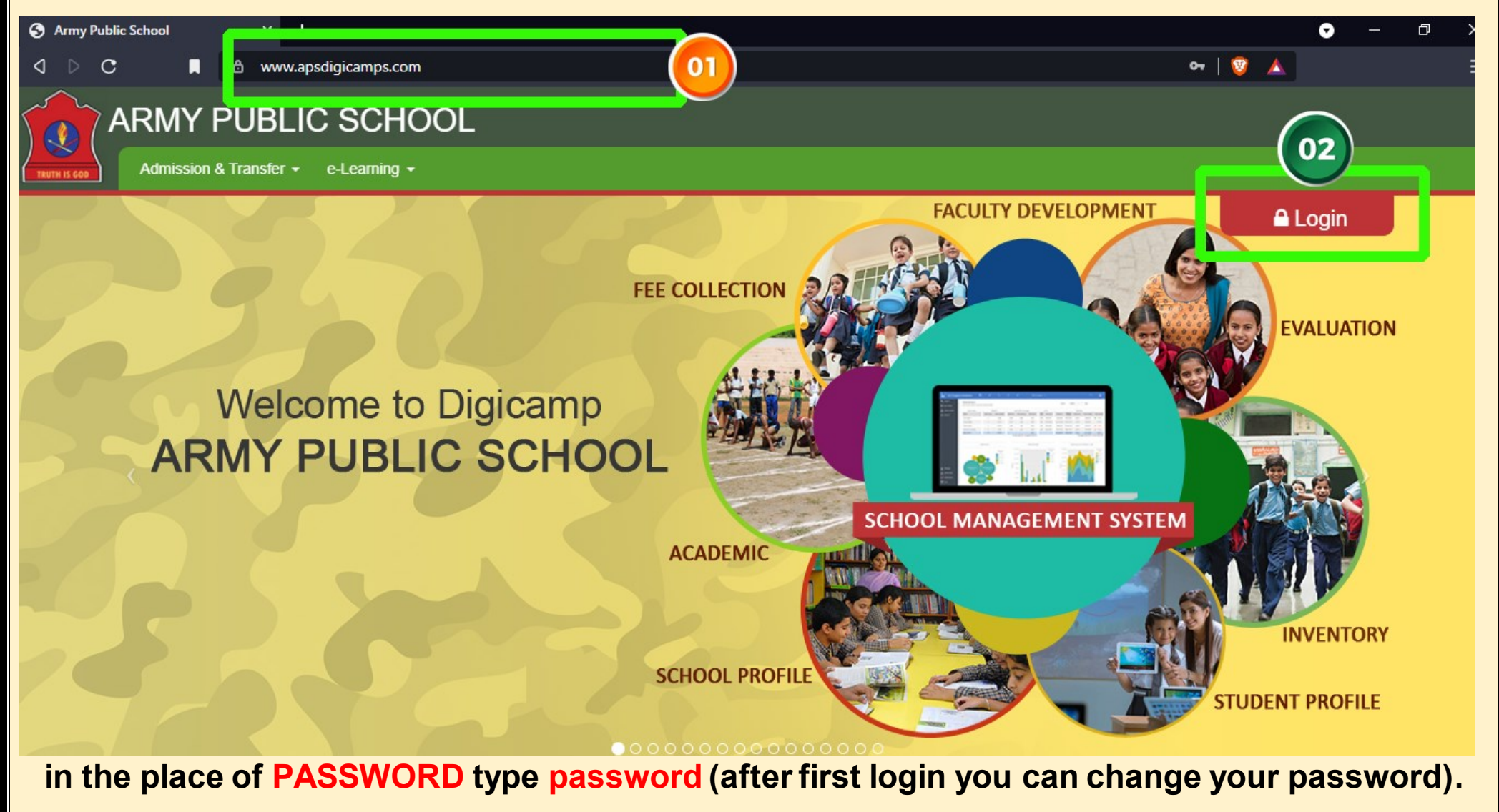

It is the responsibility of each parent to remember and note down password. The School is not responsible for individual parent password and school will not be able be reset password of each parent, if parent forgets the password.

Then type your DATE OF BIRTH in DD-MM-YYYY format Then SELECT YOUR SCHOOL from the list i.e. ARMY PUBLIC SCHOOL BOLARUM Then Fill the CAPTCHA as shown, then click on LOGIN button

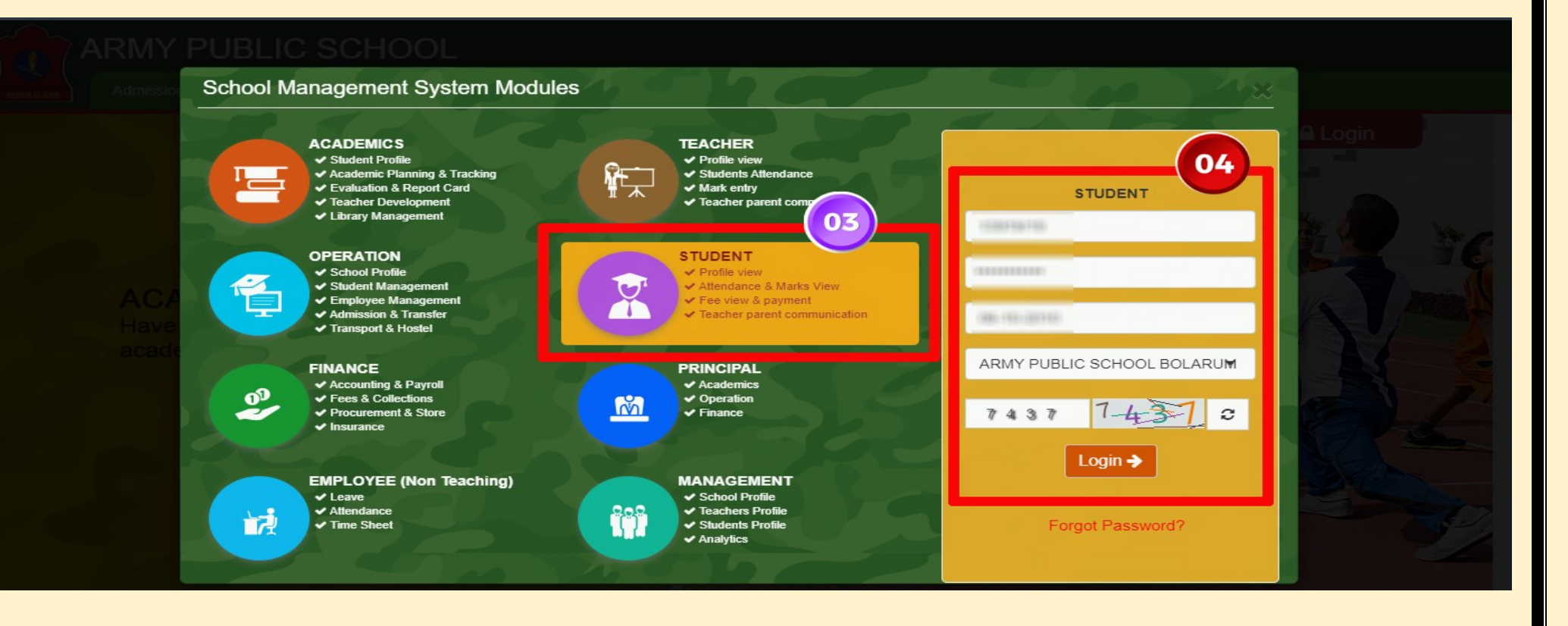

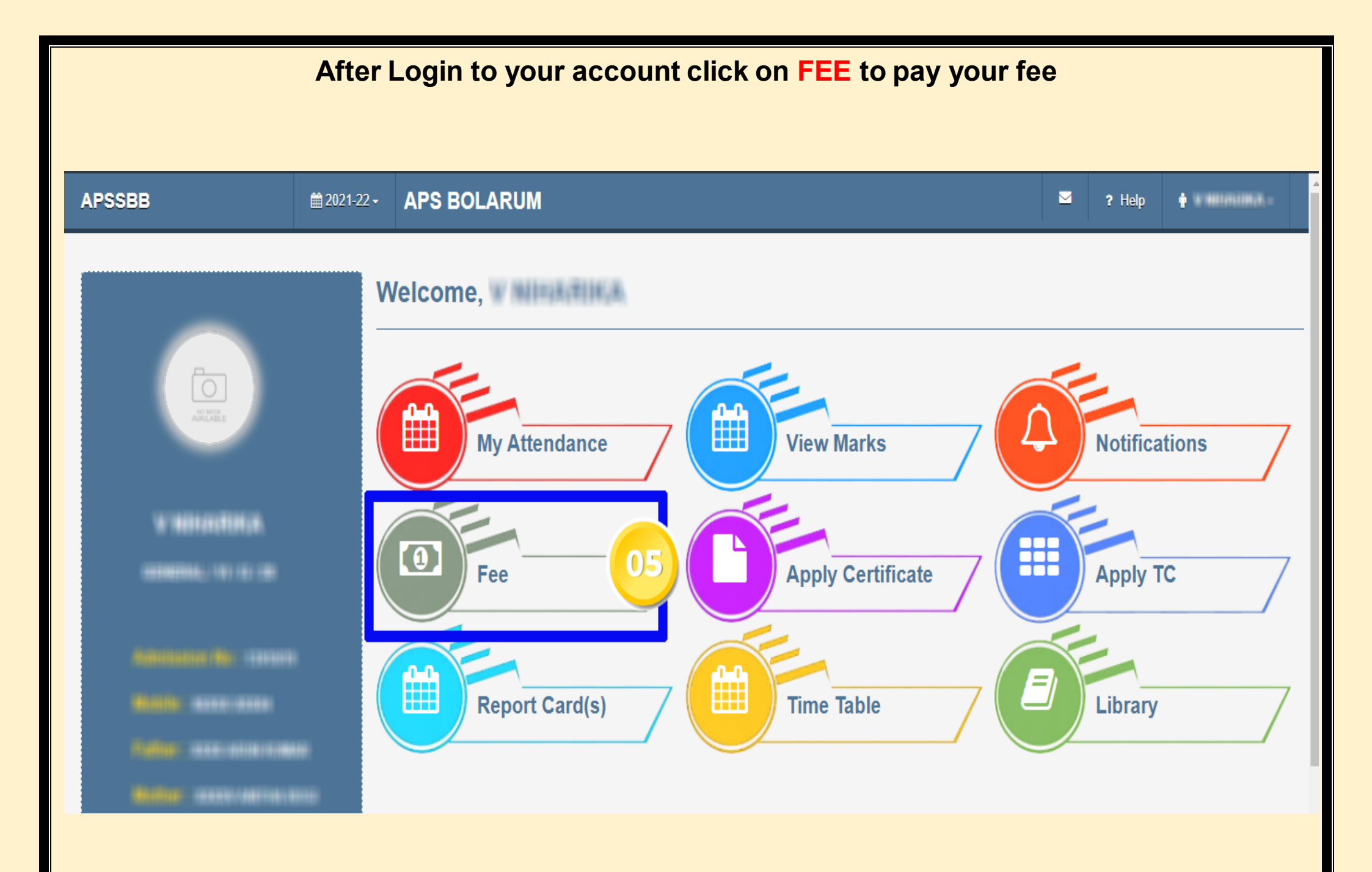

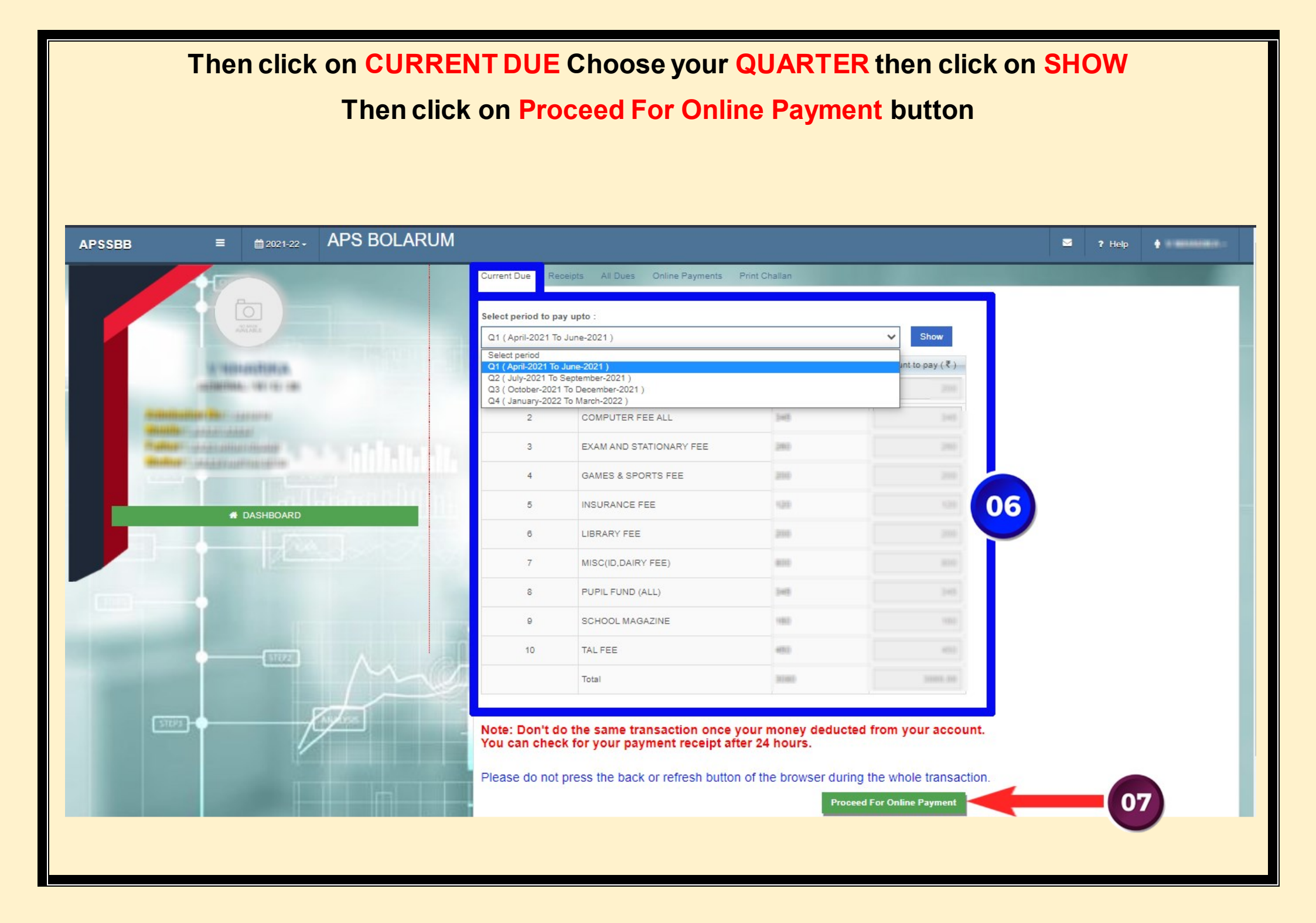

## Then click on Pay Now button

| APSSBB       |  | APS BOLARUM     |                                 |    |    |  |  |
|--------------|--|-----------------|---------------------------------|----|----|--|--|
| and a second |  |                 |                                 |    |    |  |  |
|              |  |                 | Intelling Statistics            | -  |    |  |  |
|              |  | Final Payment   |                                 |    | ×- |  |  |
|              |  | Total<br>Amount | HDFC BANK View old transactions |    |    |  |  |
|              |  |                 | Pay Now                         | 08 |    |  |  |
|              |  |                 | Close                           |    |    |  |  |
|              |  | -               | the party of the party of the   | -  |    |  |  |

## Then choose your payment option (card / net banking) & pay your fee

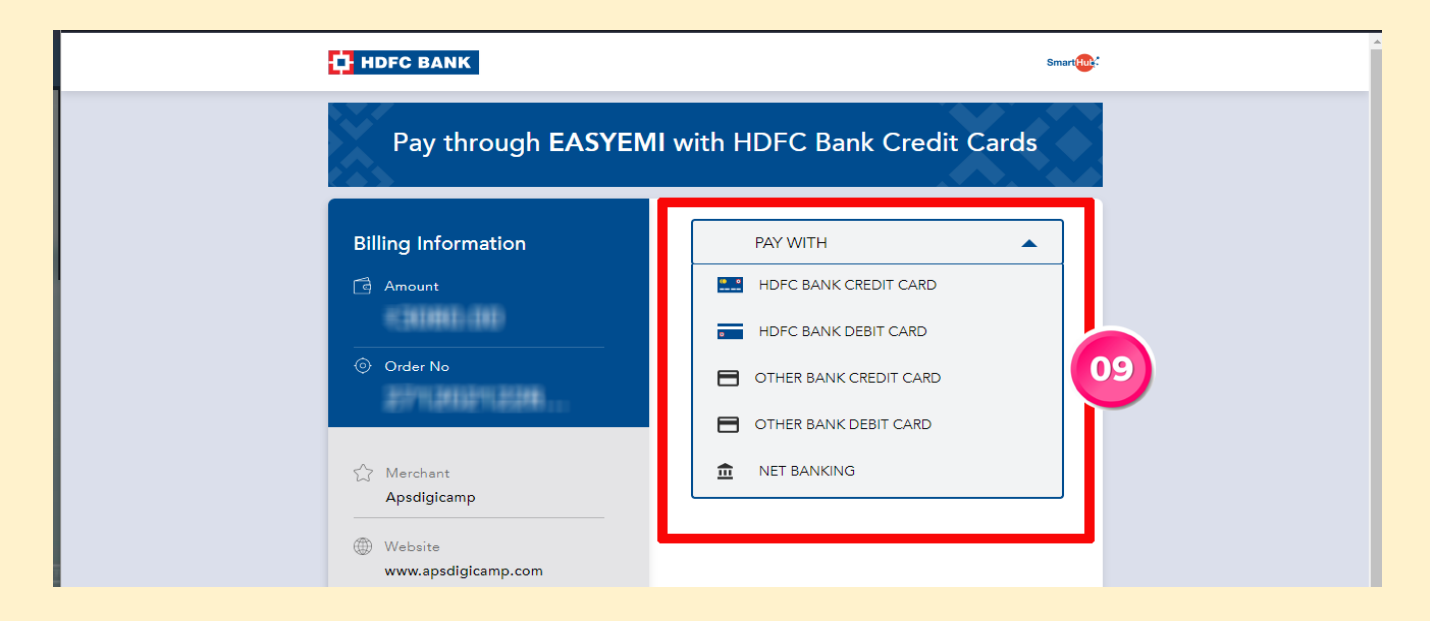

Tutorial video link to pay fee by WEBSITE https://www.youtube.com/watch?v=lipE1QRG\_MM Tutorial video link to pay fee by APP https://www.youtube.com/watch?v=tflel\_4WT0o

**Note:-** If one has not paid first quarter fee, second quarter will be shown including first quarter fee.

## CHARGES FOR PAYING THE FEE

| Personal Credit Card | Domestic Debit Card (up to<br>Rs.2000/-) | Domestic Debit Card<br>(Above 2000/-) | Net Banking (Per Transaction)                             | UPI Charges | Rupay Card |
|----------------------|------------------------------------------|---------------------------------------|-----------------------------------------------------------|-------------|------------|
| 1 %                  | 0 %                                      | 0 %                                   | HDFC, SBI, ICICI & Axis: Rs. 17 and<br>other banks: Rs. 9 | Rs.0        | Rs. 0      |